## ppt课件没保存怎么找回

|     |     |   | 1.4 | E I | •   |   |
|-----|-----|---|-----|-----|-----|---|
| Ť., | Ť., |   |     | 1.7 | • 1 | • |
| •   | ۰.  |   | 1.4 | 11  | •   |   |
| •   |     | • |     | ê î | •   |   |
|     |     |   |     | 1   | •   |   |
| •   |     |   |     | 2.7 |     |   |

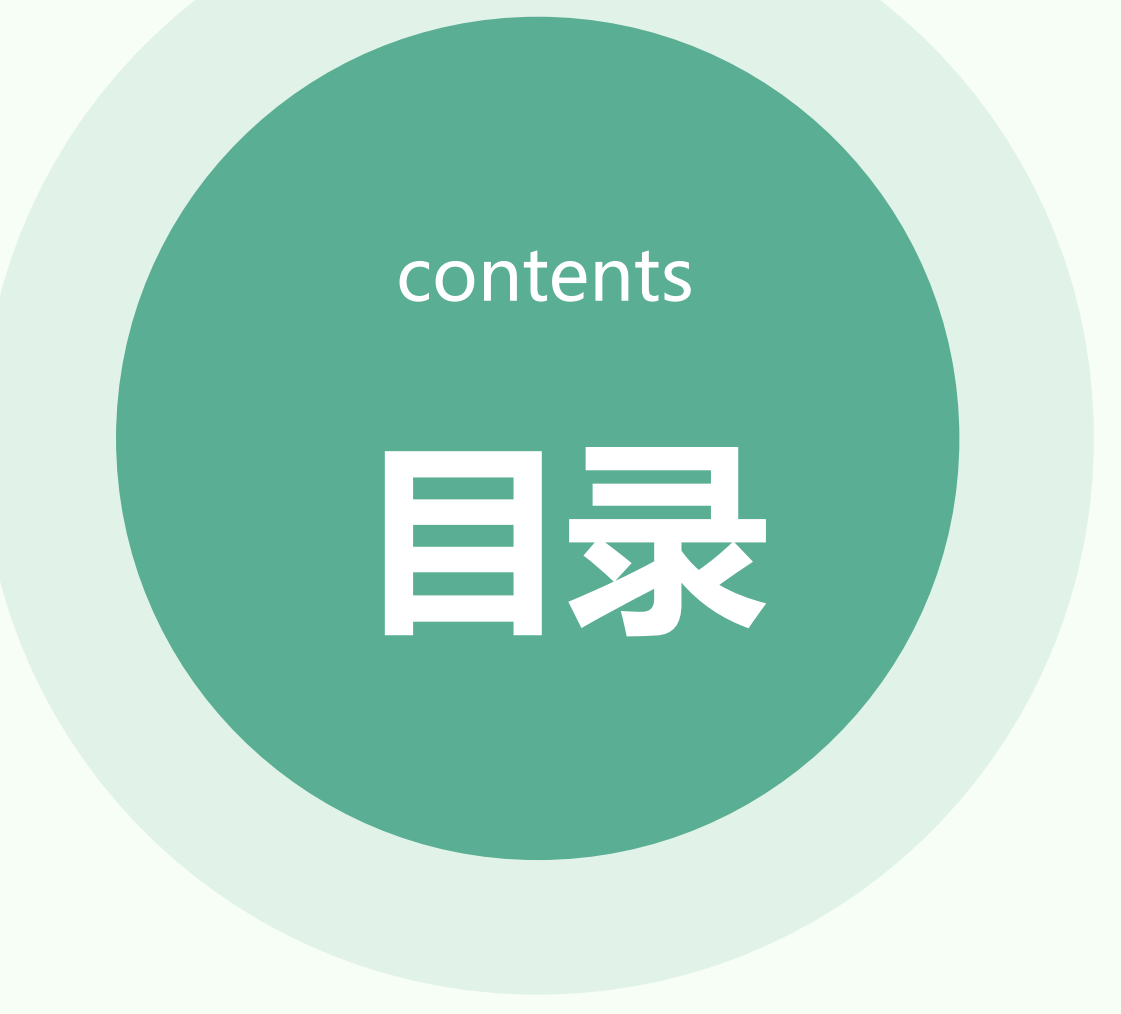

- ・未保存的ppt课件文件找回方法
- ·预防未来再次丢失的措施
- ・提高ppt课件制作效率的技巧
- ・避免ppt课件丢失的注意事项
- ppt课件制作常见问题及解决方法

# 未保存的ppt课件文件找回方法

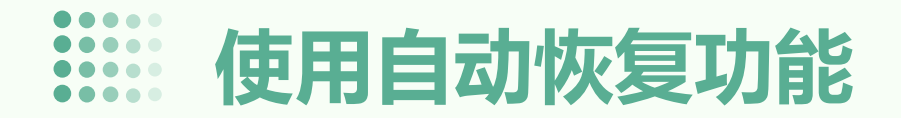

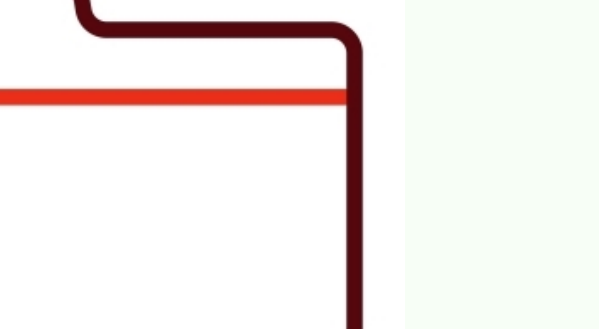

在弹出的对话框中,选择"保存"选项卡,勾选"保 存自动恢复信息时间间隔",并设置时间间隔为5分 钟或更短的时间。

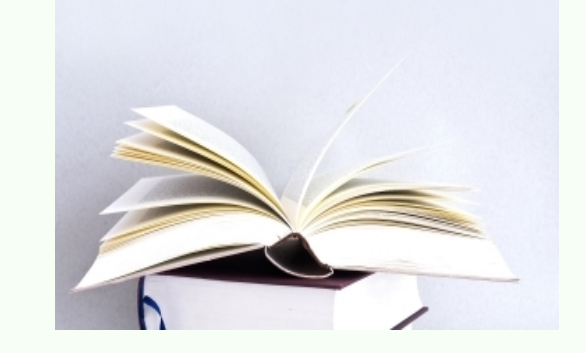

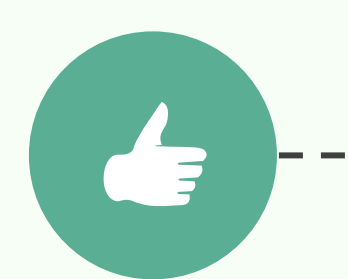

打开PowerPoint软件,点击"文件"菜单,选择" 选项"。

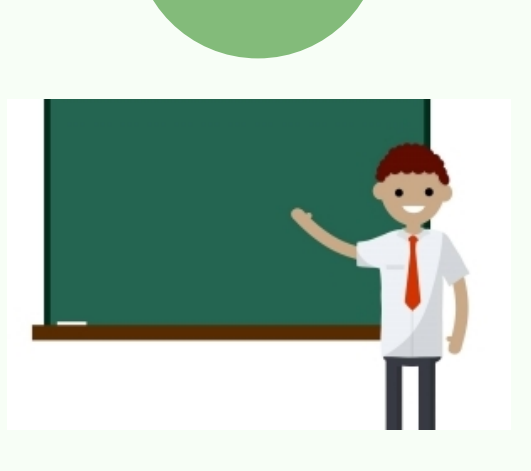

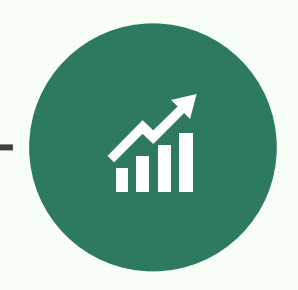

点击"确定"按钮,这样在未保存的情况下, PowerPoint会自动保存未保存的文件,并在指定的 时间间隔内恢复。

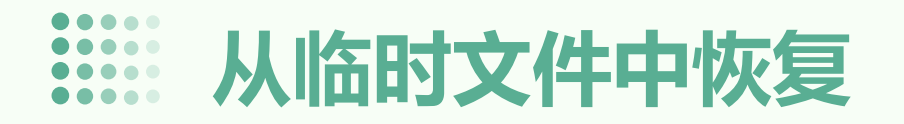

打开PowerPoint软件,点击 "文件"菜单,选择"选项

 $\boldsymbol{\mu}$ 

۰

在弹出的对话框中,选择" 保存"选项卡,在"保存自动恢复信息时间间隔"中设置一个较短的时间间隔,例如5分钟。

打开PowerPoint的临时文件 夹(通常位于用户目录下的 Local Settings\Application Data\Microsoft\PowerPoi nt),查找未保存的PPT课 件文件。通常,未保存的文 件会以 ".tmp" 或 ".bak" 等临时文件格式保存。

将找到的临时文件复制到 PPT课件文件的原始位置, 并重命名文件,以覆盖未保 存的PPT课件文件。

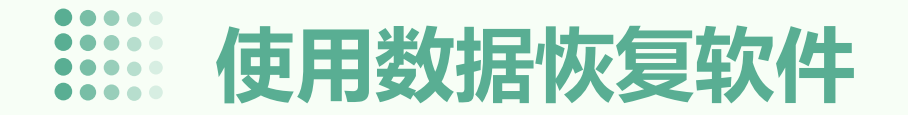

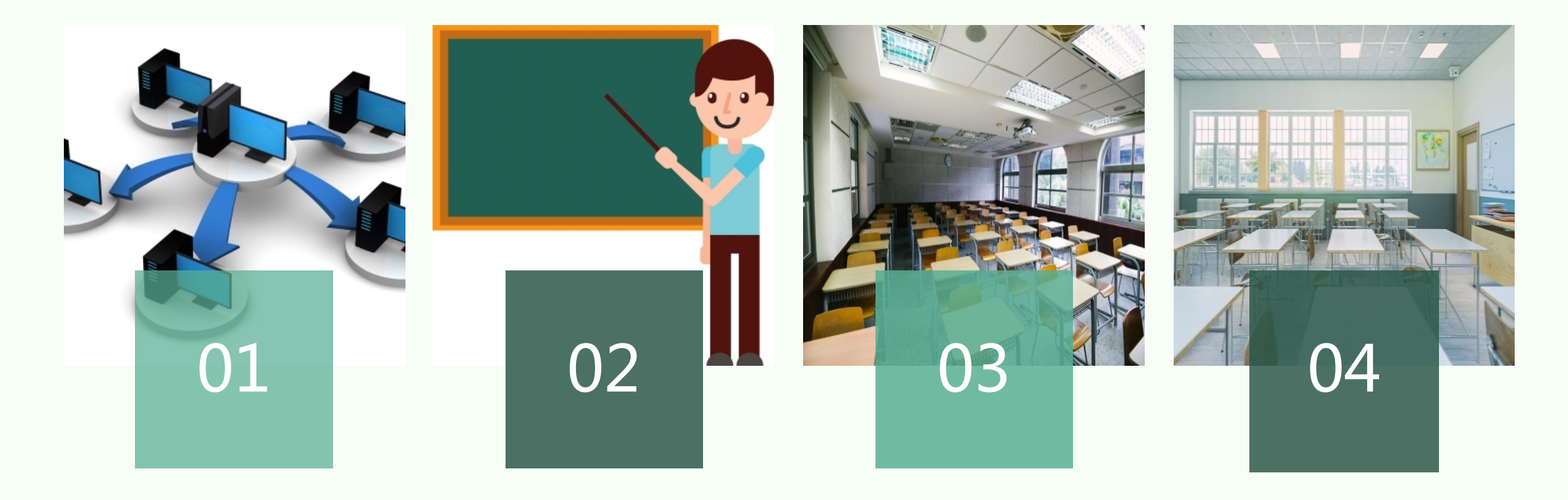

下载并安装可靠的数据恢复软 件,例如EaseUS Data Recovery、Stellar Data Recovery等。 打开数据恢复软件,选择"文件恢复"或"数据恢复"功能

٥

选择要恢复的PPT课件文件所 在的磁盘或移动存储设备,并 点击"开始扫描"按钮。 在扫描结果中查找未保存的 PPT课件文件,选择要恢复的 文件,并点击"恢复"按钮。

## 预防未来再次丢失的措施

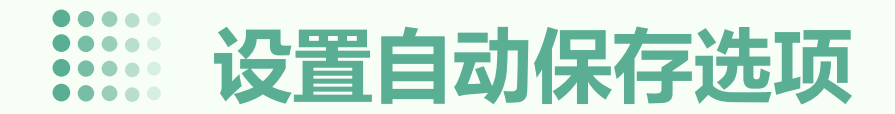

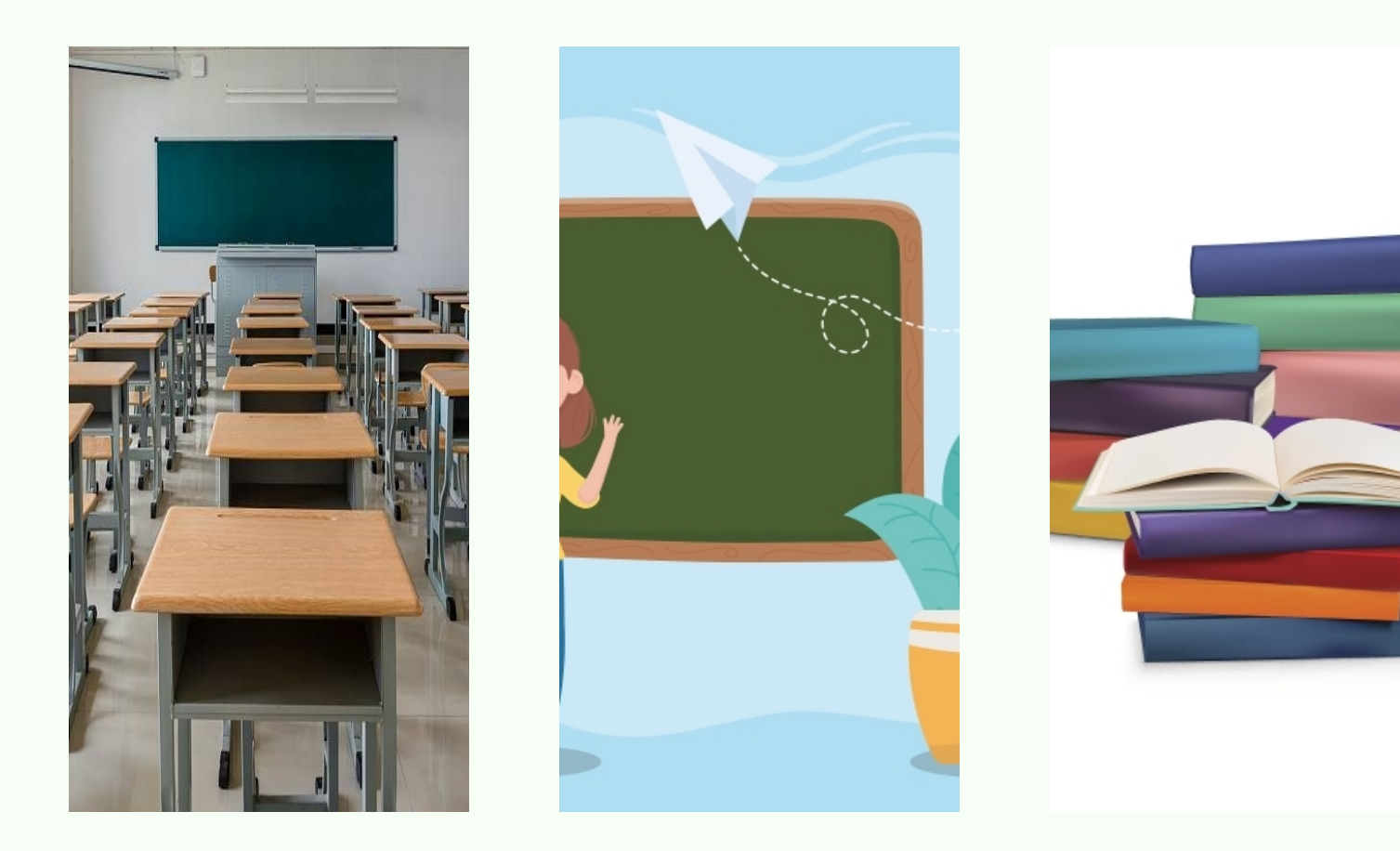

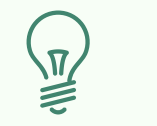

#### 自动保存设置

在PowerPoint中,可以通过"文件">"选项">"保存"来设置自动保存间隔,以便在一定时间间隔内自动保存您的课件。

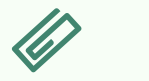

#### 保存位置

确保您知道自动保存的位置,以 便在需要时轻松找到它。通常, 自动保存的文件将保存在您创建 课件的同一文件夹中。

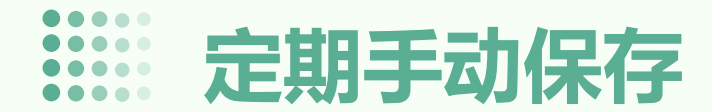

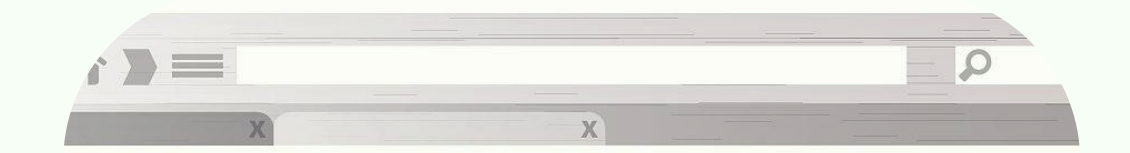

#### 手动保存

除了设置自动保存外,还应定期手动保存您的课件。在 PowerPoint中,可以通过"文件" > "保存"或使用快捷键 Ctrl + S来保存您的课件。

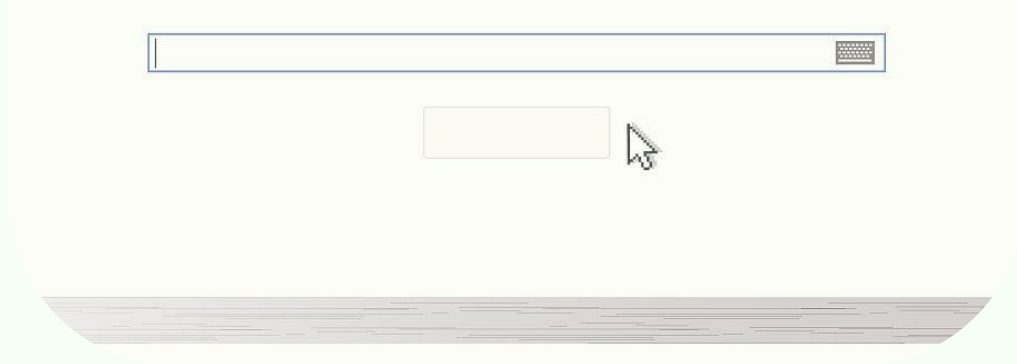

#### 保存位置

确保您知道手动保存的位置,以便在需要时轻松找到它。通常,手动保存的文件将保存在您创建课件的同一文件夹中。

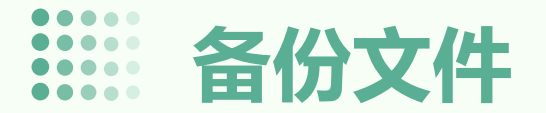

### 备份文件

为了防止意外数据丢失,建议定期备份您的课件文件。您可以将文件保存在云端存储服务(如Google Drive、OneDrive等)或外部硬盘驱动器中。

### 恢复方法

如果您的课件文件丢失或损坏,您可以从备份文件中恢复。如果您使用云端存储服务,可以通过登录您的账户并找到相应的文件来恢复。如果您使用外部硬盘驱动器,可以将备份文件复制回原位置并重新打开。

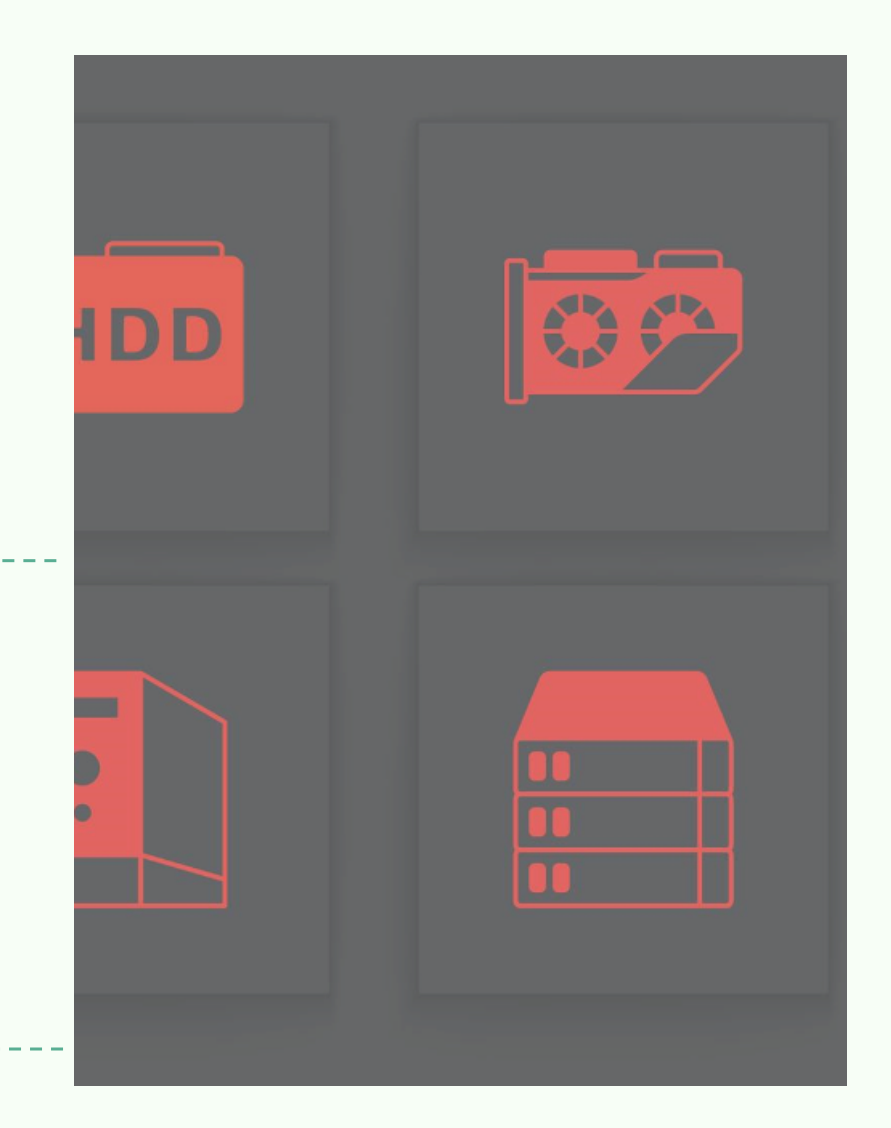

# 提高ppt课件制作效率的技巧

|     |   |         | • | ٠ | ٠ |   |  |
|-----|---|---------|---|---|---|---|--|
|     |   |         | • | • | ٠ | ٠ |  |
| 181 |   | <br>1.5 | • | ٠ | ٠ |   |  |
|     | ٠ |         | • | ٠ | ٠ |   |  |
|     |   |         | • | • | ٠ | • |  |

以上内容仅为本文档的试下载部分,为可阅读页数的一半内容。如要下载或阅读全文,请访问: <u>https://d.book118.com/738072007075006143</u>